# Citizen Self-Service

# User Guide

#### **Requesting and Monitoring your Inspections on Your Account.**

The online component of our Civic Access Guide that allows citizens to view basic information related to Permits, Plans, Inspections, Business Licenses, and Code Cases.

#### LOGIN TO City of Merced Civic Access portal

1. Click on the **Login or Register** tile from the Home page and enter your account information to Log In.

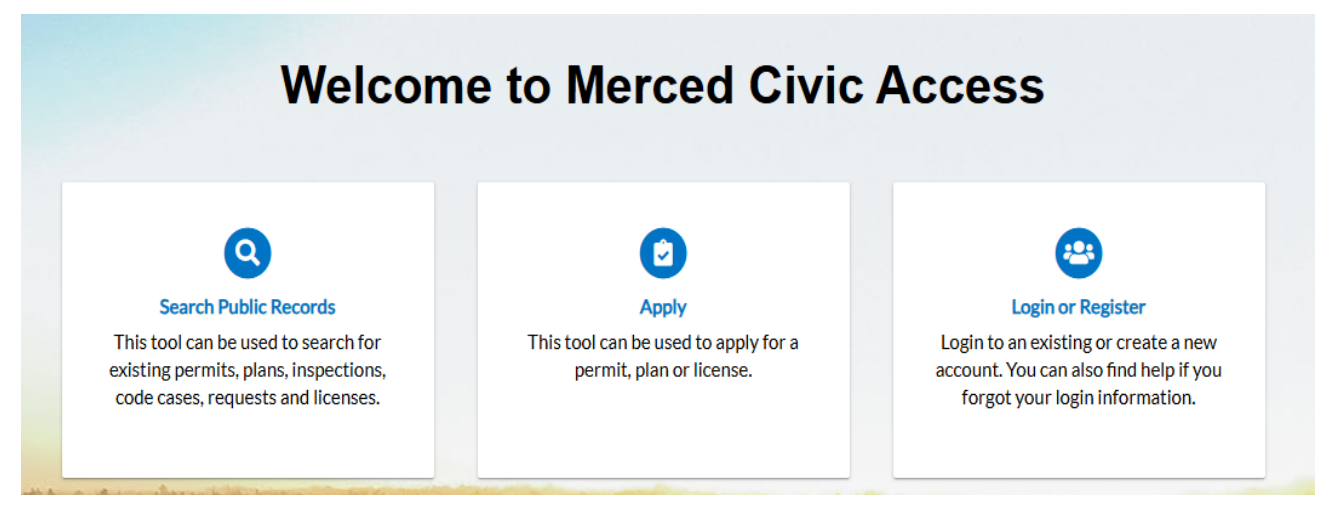

- 2. Enter your Username and Password in the corresponding fields.
- 3. If you do not have an account registered with Self Service, skip to **Create an Account** step below.
- 4. If you need to reset your username and/or password, skip to Forgot Password step below
- 5. Select the **Remember Me** checkbox to have the system remember your login credentials on this computer. This is not recommended on a public/sharedcomputer.
- 6. Click Log In.

| _og In         |                  |
|----------------|------------------|
| Username       |                  |
| KP****         |                  |
| Password       |                  |
| •••••          |                  |
|                | Log In           |
| Forgot your pa | ssword? Reset it |
| Forgot your us | ername? Email it |
|                | 1 100 11 11      |

#### 7. MENU NAVIGATION TABS

8. Across the top of the page, there are various tabs which you will use to navigate City of Merced Civic Access portal..

|                                                     | 1                           |              |                  |                                                       |                  |                   |  |  |
|-----------------------------------------------------|-----------------------------|--------------|------------------|-------------------------------------------------------|------------------|-------------------|--|--|
| Attention                                           | Pending                     |              | Active           |                                                       | Draft            | Recent            |  |  |
| 99+                                                 | 99+                         |              | 99+              |                                                       | 0                | 99+               |  |  |
| Normal Conc. 9                                      | Michaelanter                | -            | Arminiationer    | 42                                                    |                  | Antonia/Taxor 20  |  |  |
| www.dow/boot/t                                      | Purk Heater Gal-            | 20           | Historical Holds | 23                                                    |                  | Hethanical/WVAC81 |  |  |
| Other 101                                           | OPe                         | 165          | 00er             | 64                                                    |                  | 00er 30           |  |  |
| Attention                                           | Pending                     |              | Active           |                                                       | Draft            | Recent            |  |  |
| Attention Pending 6                                 |                             |              | Active           |                                                       | Draft            | Recent            |  |  |
|                                                     |                             |              | 0                |                                                       | 0                | T                 |  |  |
| learns Marri Birgl. 8                               | Mather Plain Bird.          | 14           |                  |                                                       |                  | Version 18        |  |  |
|                                                     |                             |              |                  |                                                       |                  |                   |  |  |
| Variance (L)                                        |                             |              |                  |                                                       |                  |                   |  |  |
| Varianse 1<br>Selw My Plans                         |                             |              |                  |                                                       |                  |                   |  |  |
| Inspections                                         |                             |              | N                | 1y Invoices                                           | 1                |                   |  |  |
| Inspections Requested                               | Scheduled                   | Closed       | M                | fy Invoices                                           | \$0.00           |                   |  |  |
| iew/M/ Plans Inspections Requested 32               | Scheduled<br>9              | Closed<br>79 | N                | Ay Invoices<br>Current<br>O<br>Past Due<br>O          | \$0.00           |                   |  |  |
| tew/M/ Plans tew/M/ Plans Requested 32 EUI-Matrix 3 | Scheduled<br>9<br>utp-wins2 | Closed<br>79 | N                | Ay Invoices<br>Current<br>O<br>Past Due<br>O<br>Total | \$0.00<br>\$0.00 |                   |  |  |

#### My Licenses

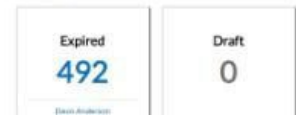

## REQUESTING INSPECTIONS (PERMITS INITIALLY APPLIED FOR IN CITY OF MERCED ACCESS PORTAL)

- 1. The portal provides a great way for users to request inspections. Users must be logged in to the portal to request inspections, and they **must be a contact associated with the permit**. Multiple related/unrelated inspections can be requested simultaneously. Inspection requests interact with the inspection-related data on the dashboard.
- 2. Click on the Permit Number of the Permit you would like to request an inspection for.
- 3. The Permit case will open.
- 4. Click on the Inspections tab.
- 5. A list of Inspections will be at the bottom of the page.
- 6. Click in the check box under Action you would like to request. (If the workflow of the case has not been completed, based on priority, up to the Inspection step, the Action boxes will not show.)
- 7. Click Request Inspection at the bottom the page on the right and complete information.

|                                                                                                    | -22-0097                                                                                   |                           |                 |                |                     |
|----------------------------------------------------------------------------------------------------|--------------------------------------------------------------------------------------------|---------------------------|-----------------|----------------|---------------------|
| ermit Details   Tab Elements                                                                                                    | s   Main Menu                                                                              |                           |                 |                |                     |
|                                                                                                    |                                                                                            |                           |                 |                | ^                   |
| Туре                                                                                                    | Building (Residential)<br>Alteration, Remodel,<br>Repair                                   | Status:                   | Issued          | Project Name   | 5                   |
| Applied Date:                                                                                                    | 11/28/2022                                                                                 | Issue Date:               | 12/01/2022      |                |                     |
| District:                                                                                                    | Pleasant Hill                                                                              | Assigned To:              | Jones, Johnny   | Expire Date    | e 03/19/2024        |
| Square Feet:                                                                                                    | 1,353.00                                                                                   | Valuation:                | \$350,000.00    | Finalized Date | <u>.</u>            |
| Description:                                                                                                    | HOME REMODLE AND ADDITI                                                                    | ION OF 1353 SQ FT         |                 |                |                     |
|                                                                                                    |                                                                                            |                           |                 |                |                     |
| Summery Locations                                                                                                    | Fees Reviews Inco                                                                          | Attachmer                 | ta Contecta S   | Sub-Records    |                     |
|                                                                                                    |                                                                                            |                           |                 |                |                     |
| disting Inspections   Reques                                                                                                    | t Inspections   Optional Inspection                                                        | ns   Next Tab   Permit De | tails Main Menu |                |                     |
| osting Inspections                                                                                                    |                                                                                            |                           |                 |                | Sort Description ~  |
| View Inspection                                                                                                    | Derroinfing                                                                                | Sintar                    | Request Date    | Scheduled Date | Investor Action     |
| IBLD-000083-2023                                                                                                    | Concrete Slab                                                                              | Passed                    | 01/20/2023      | 02/09/2023     | Simpos              |
|                                                                                                    |                                                                                            |                           |                 |                | Geoff               |
| IBLD-000084-2023                                                                                                    | Masonry Walls                                                                              | Re-                       | 01/20/2023      | 03/20/2023     | Powell Fred         |
|                                                                                                    |                                                                                            | inspection                |                 |                |                     |
|                                                                                                    | _                                                                                          | inspection<br>required    |                 |                |                     |
| Results per page 10 v                                                                                                    | 1-2af2 << < 1 >                                                                            | inspection<br>required    |                 |                | Sort Order ∽        |
| Results per page 10 v                                                                                                    | 1-2#2 << 1 >                                                                               | inspection<br>required    | <b>Arfar</b>    |                | <b>Sert</b> Order ∽ |
| Results per page 10 v<br>Request Inspections<br>Description                                                                                                    | 1-2ef2 << 1 ><br>Rc                                                                        | inspection<br>required    | Action          | n              | Sort Crder v        |
| Results per page 10 v<br>Request Inspections<br>Description<br>Missony Walls<br>Foundation Walls and Foot                                                                                                    | 1-2ef2 << 1 ><br>Rc<br>Yet                                                                 | inspection<br>required    | Action          | n              | Sort Croar ~        |
| Results per page 10 v<br>Request Inspections<br>Description<br>Masonry Walls<br>Foundation Walls and Foot                                                                                                    | 1-2ef2 << 1 ><br>10<br>10<br>10<br>10<br>10<br>10<br>10<br>10<br>10<br>10                  | inspection<br>required    |                 | n              | <b>Sort</b> Order ∨ |
| Results per page 10 v<br>Request Inspections<br>Description<br>Masony Walls<br>Foundation Walls and Foot<br>Under Floor Franing<br>Franing                                                                                                    | 1-2af2 << 1 >                                                                              | inspection<br>required    |                 | n              | <b>Sort</b> Order v |
| Results per page 10 v<br>Request Inspections<br>Description<br>Masony Walls<br>Foundation Walls and Foct<br>Under Floor Franing<br>Franing<br>Drywall                                                                                                    | 1-2af2 << 1 >                                                                              | inspection<br>required    |                 | n              | Sørt Order ∽        |
| Results per page 10 v<br>Request Inspections<br>Description<br>Masonry Walls<br>Foundation Walls and Foot<br>Under Floor Franing<br>Franing<br>Drywall<br>Wetwall                                                                                                    | 1-2af2 << 1 >                                                                              | inspection<br>required    |                 | n              | Sart Ordar ∽        |
| Results per page 10 v<br>Request Inspections<br>Description<br>Masonry Walls<br>Foundation Walls and Foot<br>Under Floor Framing<br>Framing<br>Drywall<br>Wetwall<br>Electrical Temporary Service                                                                                                    | 1-2af2 << 1 ><br>Re<br>Ye<br>ings No<br>No<br>No<br>No<br>No<br>No<br>No<br>No<br>No<br>No | inspection<br>required    |                 | n              | Sant Order ✓        |
| Results per page 10 v<br>Request Inspections<br>Description<br>Missonry Walls<br>Foundation Walls and Foot<br>Under Floor Framing<br>Framing<br>Drywall<br>Detrical Temporary Servic<br>Electrical Temporary Service<br>Electrical -Service Upgrade                                                                                           | 1-2af2 << 1 ><br>Re<br>Ye<br>ings No<br>No<br>No<br>No<br>No<br>No<br>No<br>No<br>No<br>No | inspection<br>required    |                 | n              | Sant Order v        |
| Results per page 10 v<br>Request Inspections<br>Description<br>Missonry Walls<br>Foundation Walls and Foot<br>Under Floor Framing<br>Framing<br>Drywall<br>Detrical Temporary Servic<br>Electrical Temporary Servic<br>Electrical - Service Upgrade<br>Electrical - Service Upgrade                                                           | 1-2af2 << 1 >                                                                              | inspection<br>required    |                 | n              | Sant Order v        |
| Results per page 10 v<br>Request Inspections<br>Description<br>Masonry Walls<br>Foundation Walls and Foot<br>Under Floor Framing<br>Framing<br>Drywall<br>Wetwall<br>Electrical Temporary Servic<br>Electrical - Pool<br>Electrical - Pool<br>Electrical Rough                                                                                | 1-2ef2 < 1 <                                                                               | inspection<br>required    |                 | n              | Sort Order v        |
| Results per page 10 v<br>Request Inspections<br>Description<br>Masonry Walls<br>Roundation Walls and Root<br>Under Floor Framing<br>Framing<br>Doywall<br>Wetwall<br>Electrical Temporary Servic<br>Electrical Temporary Servic<br>Electrical - Pool<br>Electrical - Pool<br>Electrical Rough<br>Results per page 10 v                        | 1-2ef2 << 1 >                                                                              | inspection<br>required    |                 | n              | Sert Order v        |
| Results per page 10 v<br>Request Inspections<br>Description<br>Masonry Walls<br>Roundation Walls and Root<br>Under Floor Framing<br>Framing<br>Doywall<br>Under Floor Framing<br>Framing<br>Doywall<br>Bectrical Temporary Service<br>Bectrical - Pool<br>Electrical - Pool<br>Electrical - Pool<br>Electrical Rough<br>Results per page 10 v | 1-2ef2 << 1 >                                                                              | inspection<br>required    |                 | n              | Sort Order v        |
| Results per page 10 v<br>Request Inspections<br>Description<br>Masonry Walls<br>Foundation Walls and Foot<br>Under Floor Framing<br>Framing<br>Drywall<br>Wetwall<br>Bectrical Temporary Servic<br>Bectrical - Service Upgrad<br>Bectrical - Service Upgrad<br>Bectrical - Rough<br>Results per page 10 v                                     | 1-2ef2 << 1 ><br>Re<br>ings No<br>No<br>Re<br>No<br>No<br>No<br>No<br>No<br>No<br>No<br>N  | inspection<br>required    |                 |                | Sort Order •        |

8. The Request Inspections screen will open.

9. Choose a requested date for the inspection by clicking on the calendar to the right of the Requested Date field. The citizen may choose an AM or PM time from the dropdown.

10. Fill in comments about the requested inspection in the Comments/Gate Code box.

11. Click Submit.

Note: Inspection requests must be submitted by 12AM (Midnight) the day before inspection at minimum.

| spection Type:                                    | Footing                 | Case Type:     | Building (Residential) Alb | eration. Remot | fel.Repair |  |
|---------------------------------------------------|-------------------------|----------------|----------------------------|----------------|------------|--|
| Address: 111HUGBARD AVE P<br>Contact  <br>Contact | 111 HUBBARD AVE PLEASAN | HILL, CA 94323 |                            |                |            |  |
|                                                   | * Contact Name          | senoL ynnhoL   |                            |                |            |  |
|                                                   | * Contact Phone         | (926) 671-5642 |                            |                |            |  |
|                                                   | * Requested Date        | 03/23/2023     |                            |                | • AM ~     |  |
|                                                   | Comments/Gate Code      |                |                            |                |            |  |

12. The inspection information and a green checkmark will pop up in a Requested Inspections screen if it is successfully requested.

| nspection Type:    | Foundation / Footing                               |
|--------------------|----------------------------------------------------|
| lase Type:         | Building (Residential) Alteration, Remodel, Repair |
| \ddress:           | 111 HUBBARD AVE PLEASANT HILL, CA 94523            |
| lequested Date     | 03/24/2023                                         |
| Comments/Gate Code |                                                    |
| Contact Name       | Johnny Jones                                       |
| ontact Phone       | (925) 671-5235                                     |

13. Navigate back to the Details screen. The inspection will now be listed under Existing Inspections in the full list of inspections.

| xisting Inspections   |                               | internet and the second second | neer, hereite konstaatsin k |                | Sort             | Description |
|-----------------------|-------------------------------|--------------------------------|-----------------------------|----------------|------------------|-------------|
| View Inspection       | Description                   | Status                         | Request Date                | Scheduled Date | Inspector        | Action      |
| IBLD-000083-2023      | Concrete Slab                 | Passed                         | 01/20/2023                  | 02/09/2023     | Simmons<br>Geoff |             |
| IBLD-000119-2023      | Foundation Walls and Footings | Requested                      | 03/24/2023                  | 03/24/2023     | Jones<br>Johnny  |             |
| IBLD-000084-2023      | Masonry Walls                 | Re-<br>inspection<br>required  | 01/20/2023                  | 03/20/2023     | Powell Free      | d           |
| Results per page 10 v | 1-3of3 \prec < 1 🤉 >>         |                                |                             |                |                  |             |

#### My Existing Inspections

Use this window to view, sort, and access all available inspections. Follow the steps below to view inspections: Go back to Dashboard Click View My Inspections

| Requested | Scheduled         | Closed          |
|-----------|-------------------|-----------------|
| 0         | 2                 | 11              |
|           | Electrical Rou_ 1 | Electrical-Sol_ |
|           | Foundation/ 1     | Electrical Roy  |
|           |                   | Other d         |

|                   | Dashboard | Home          | Apply   | My Work  | Today's Inspect  | ions Map  | F   | ee Estimator   | Pay Inv | voices Searc | hQ | Calendar 🧿 |         |       |
|-------------------|-----------|---------------|---------|----------|------------------|-----------|-----|----------------|---------|--------------|----|------------|---------|-------|
| y Work            |           |               |         |          |                  |           |     |                |         |              |    |            |         |       |
| MY INVOICES       | MY PERM   | ITS           | MY PLAN | IS MY I  | EXISTING INSPECT | TIONS     | REQ | UEST INSPECTIO | NS      |              |    |            |         |       |
| Search            |           |               |         |          |                  |           |     |                |         |              |    | x Ex       | port to | Excel |
| Display Scheduled | I V       |               |         |          |                  |           |     |                |         |              |    |            |         |       |
| nspection Number  | Inspectio | on Type       | ▼ Ad    | dress 🔻  | Status 🔻         | State     | Ŧ   | Case Number    | Ŧ       | Requested    | Ŧ  | Scheduled  | т       | Coi   |
| 3LD-000119-2023   | Foundati  | ion / Footing | g 11    | 1 HUBBAR | Requested        | Scheduled |     | BLDR-22-0097   |         | 03/24/2023   |    | 03/24/2023 |         | 1     |
| ELE-000099-2023   | Electrica | l Rough       | 10      | 0 GREGOR | Scheduled        | Scheduled |     | BLDR-23-0150   |         | 03/16/2023   |    | 03/16/2023 |         |       |
|                   |           |               |         |          |                  |           |     |                |         |              |    |            |         |       |
|                   |           |               |         |          |                  |           |     |                |         |              |    |            |         |       |
|                   |           |               |         |          |                  |           |     |                |         |              |    |            | 0       | >     |

You can type a specific Inspection Number or Inspection Type to search for in the search field and click the lookup icon to locate inspections that meet the search criteria. You can sort by Status, Inspection Type, Click the Inspection Number to open the associated Inspection record of the inspections, etc.